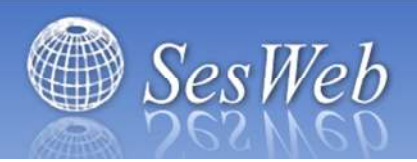

## Plataforma de servicios para Instituciones Educativas

Versión 3.0

# Manual del Padre de Familia

Revisión 1.1

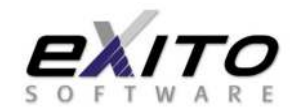

Expresión Informativa y Técnicas Organizadas, S.A. de C.V. Rafael Buelna No. 169 Pte. Locales 4 y 6. Plaza Las Banderas, Col. Centro Los Mochis, Sinaloa, México. C.P. 81200

> Tels. +52 (668) 812-9600, 818-2070, 818-4004. Website: <u>www.exito.mx</u>

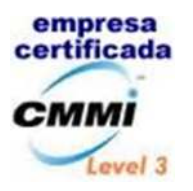

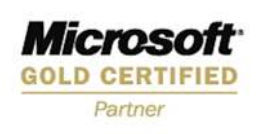

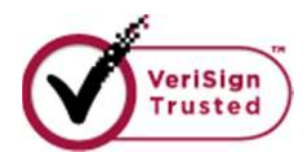

ÉXITO SOFTWARE ha invertido recursos materiales e intelectuales en la preparación de este producto. Estos recursos incluyen investigación, desarrollo y pruebas que garantizan la eficiencia del producto. Ninguna parte de este manual o de los programas puede ser reproducida o transcrita, mediante ningún medio, ya sea electrónico, mecánico, magnético, óptico o cualquier otro sistema de recuperación y almacenamiento de información, sin previo consentimiento por escrito de ÉXITO SOFTWARE.

Todos los derechos reservados © 2005, 2009, 2010, 2011

## Índice

#### I.- Iniciando SesWEB v3.

| 1. Acceso en SesWEB v3.<br>1.1 Ingresar a SesWEB v3 como Padre de Familia | 2  |
|---------------------------------------------------------------------------|----|
| II Menú Servicios.                                                        |    |
| 2. Servicios del plantel.                                                 |    |
| 2.1 Estados de cuenta                                                     | 3  |
| Consultar estados de cuenta                                               | 3  |
| Impresión de fichas de depósito                                           | 4  |
| Pagos en línea                                                            | 5  |
| Comprobantes Fiscales Digitales                                           | 8  |
| 2.2 Datos generales                                                       | 9  |
| III Menú Familias.                                                        |    |
| 3. Funciones académicas básicas.                                          |    |
| 3.1 Mis calificaciones                                                    | 12 |
| 4. Servicios de aula virtual.                                             |    |
| 4.1 Agenda académica                                                      | 14 |
| 4.2 Acceso a los sitios de la clase                                       | 15 |
| 5. Módulos del sitio de la clase.                                         |    |
| 5.1 Panel inicial de actividades por hacer                                | 16 |
| 5.2 Consulta y entrega de actividades académicas                          | 17 |
| 5.3 Información                                                           | 22 |
| 5.4 Avisos                                                                | 23 |
| 5.5 Recursos                                                              | 25 |
| 5.6 Foros                                                                 | 25 |
| 5.7 Wikis                                                                 | 27 |
| IV Encuestas en línea.                                                    |    |
| 6 Encuestas generales.                                                    |    |
| 6.1 Aplicar la encuesta                                                   |    |
| 7 Encuestas express.                                                      |    |
| 7.1 Aplicar la encuesta                                                   |    |

## I.- Iniciando SesWEB v3.

## 1.-Acceso a SesWEB v3.

Para ingresar a la plataforma abra en su navegador y en la barra de direcciones escriba la dirección del portal de SesWeb asignado a su Institución Educativa, por ejemplo: <u>http://www.sesweb.mx</u>

Después de un momento se muestra la ventana de ingreso a SesWEB v3

| Equipo público o<br>Equipo privado |                                                    |                |
|------------------------------------|----------------------------------------------------|----------------|
| Advertencia                        | l seleccionar esta upo<br>nettu o de sem culari de |                |
|                                    |                                                    |                |
| nbre de usuario:                   |                                                    |                |
|                                    |                                                    |                |
|                                    |                                                    | Iniciar sesión |
| Schware, Reserved:                 | os todos los derechos.                             |                |

### 1.1.-Ingresar a SesWEB v3 como Padre de Familia.

En **Seguridad**, indique si el equipo que usa público o privado. Un *equipo público* puede ser una computadora de un café internet o del centro de cómputo de su Escuela. Mientras que como *equipo privado* podría considerarse su computadora portátil, la computadora de su casa o su computadora del trabajo, si es usted el único usuario que la opera. La diferencia entre Equipo público y privado es la duración de la sesión. Un equipo público suspende la sesión automáticamente después de unos minutos sin actividad, mientras que un equipo privado, conserva la sesión más tiempo.

En **Dominio\nombre de usuario**, escriba su clave de Alumno. El formato de la clave es 999FCCCCCCCCC, donde 999, es su número de plantel, F significa que es un usuario Padre de Familia, y CCCCCCCCC es su clave de Familia, conformada por las primeras letras del apellido del Padre y de la Madre respectivamente.

En *Contraseña*, escriba su contraseña de acceso.

Una vez proporcionados los datos anteriores pulse el botón *Iniciar Sesión*. Espere un momento y su navegador quedará posicionado en la página de inicio de la Plantel. Sea usted bienvenido a SesWEB v3.

## II.- Menú Servicios.

## 2.- Servicios del Plantel.

El Menú Servicios está disponible en la plataforma de SesWEB v3 para Alumnos y Padres de Familia. Este menú se compone de dos elementos: Estados de Cuenta, Datos Generales y Avisos Generales.

## 2.1.- Estados de Cuenta.

#### a).- Consultar Estado de cuenta:

Para consultar su estado de cuenta, seleccione del Menú *Servicios* la opción *Estado de Cuenta*. SesWeb le presenta la página de selección de miembros de la Familia:

| Seleccione | el hijo del que desea ver el estado de cuenta: |
|------------|------------------------------------------------|
| 2          | ABOYTE BARRAZA ANA PAOLA                       |
|            |                                                |

En esta página se muestra los miembros de la familia inscritos en el ciclo vigente. Pulse el nombre del hijo que desea consultar.

| Estado de Cuenta |  |  |
|------------------|--|--|
|                  |  |  |

SesWEB v3 le presenta la página con su último estado de cuenta para el ciclo escolar mostrado por defecto.

| echa       | Concepto                                                                                                    | Cargo      | Recargo  | Abono      | Saldo      | Último pago | Referencia |
|------------|----------------------------------------------------------------------------------------------------|------------|----------|------------|------------|-------------|------------|
| 1/08/2010  | INSCRIPCION                                                                                                    | \$3,500.00 | \$350.00 | \$3,850.00 | \$0.00     | 14/08/2010  |            |
| 01/09/2010 | COL SEPTIEMBRE                                                                                                 | \$3,100.00 | \$0.00   | \$3,100.00 | \$0.00     | 04/09/2010  |            |
| 1/10/2010  | COL OCTUBRE                                                                                                    | \$3,100.00 | \$0.00   | \$3,100.00 | \$0.00     | 05/10/2010  |            |
| 01/11/2010 | COL NOVIEMBRE                                                                                                  | \$3,100.00 | \$310.00 | \$3,410.00 | \$0.00     | 20/07/2011  | BNX00001   |
| 1/12/2010  | COL. DICIEMBRE                                                                                                 | \$3,100.00 | \$310.00 | \$3,410.00 | \$0.00     | 20/07/2011  | BNX 01234  |
| 01/01/2011 | COL ENERO                                                                                                    | \$3,100.00 | \$310.00 | \$3,410.00 | \$0.00     | 20/07/2011  | BNX 01234  |
| 1/02/2011  | COL FEBRERO                                                                                                    | \$3,100.00 | \$310.00 | \$0.00     | \$3,410.00 |             |            |
| 1/03/2011  | COL. MARZO                                                                                                    | \$3,100.00 | \$310.00 | \$0.00     | \$3,410.00 |             |            |
| 1/04/2011  | COL. ABRIL                                                                                                    | \$3,100.00 | \$310.00 | \$0.00     | \$3,410.00 |             |            |
| 1/05/2011  | COL. MAYO                                                                                                    | \$3,100.00 | \$310.00 | \$0.00     | \$3,410.00 |             |            |
|            | and a second second second second second second second second second second second second second second second |            |          |            |            |             |            |

Las cifras del estado de cuentas corresponden a la fecha mostrada en la leyenda "Saldos actualizados al...".

Si desea consultar estados de cuenta de un ciclo escolar diferente, abra el combo de *Ciclo Escolar*, esta mostrará los ciclos escolares que tienen estados de cuenta disponibles.

#### b).- Impresión de Fichas de depósito:

Para imprimir sus fichas de depósito seleccione desde su estado de cuenta la leyenda "Imprimir Fichas" en las formas de pago mostradas en la parte inferior. La plataforma le presenta la página de selección de fichas:

| ección > Estado de cuenta > Impresión de        | efichas              |               |                 |
|-------------------------------------------------|----------------------|---------------|-----------------|
| iclo escolar: 2010-0  Banco Sección: SECUNDARIA | BANAMEX -            |               |                 |
| Сопсерto                                        | Fecha de vencimiento | Estado        | Imprimir        |
| INSCRIPCION                                     | 01/08/2010           | Pagado        |                 |
| SEPTIEMBRE                                      | 01/09/2010           | Pagado        |                 |
| OCTUBRE                                         | 01/10/2010           | Pagado        |                 |
| NOVIEMBRE                                       | 01/11/2010           | Pagado        |                 |
| DICIEMBRE                                       | 01/12/2010           | Pagado        |                 |
| ENERO                                           | 01/01/2011           | Pagado        |                 |
| FEBRERO                                         | 01/02/2011           | Por Pagar     | Imprimir ficha  |
| MARZO                                           | 01/03/2011           | Por Pagar     | Imprimir ficha  |
| MAYO                                            | 01/05/2011           | Por Pagar     | Imprimir ficha  |
| OIAUL                                           | 01/06/2011           | Por Pagar     | Imprimir ficha  |
|                                                 |                      |               |                 |
|                                                 |                      | Regresar al e | stado de cuenta |

Esta página le muestra una relación con las fichas disponibles. Todas las fichas con estado "Por Pagar" están disponibles para ser impresas. Pulse el link "*Imprimir ficha*" ubicado en el renglón de la ficha que desea. SesWEB v3 le presenta una imagen de la ficha seleccionada:

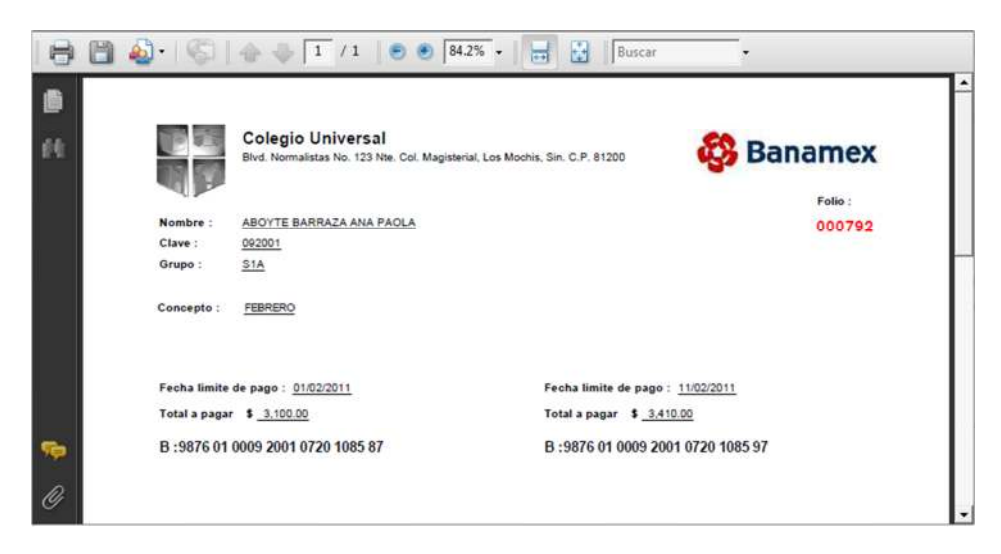

Para imprimir pulse el botón Impresora ubicado en la esquina superior izquierda de la página. Si desea imprimir otra ficha, cierre esta página, regrese a la página anterior y repita el proceso.

#### c).- Pagos en línea:

Para realizar pagos en línea, usted debe contar con una tarjeta de crédito emitida por un banco en México. Los operadores de VISA o MasterCard no aceptan tarjetas emitidas fuera de México.

Para realizar pagos en línea utilizando tarjetas de crédito o débito, desde su estado de cuenta, seleccione la forma de pago, *Pagar en línea*. SesWeb v3 presenta el aviso de privacidad requerido por el Instituto Federal de Acceso a la Información (IFAI).

|                                                                 | Aviso de Privacidad                                                                                                    |
|-----------------------------------------------------------------|----------------------------------------------------------------------------------------------------|
| Expre<br>Bueln<br>aquí r<br>Institu<br>contra<br>que p<br>Ver a | esión Informativa y Técnicas Organizadas, S.A. de C.V. (Éxito Software) con domicilio en Rafae<br>la 169 Poniente Local 4, Plaza Las Banderas, Los Mochis, Sinaloa, utilizará sus datos personales<br>recabados para actualizar su expediente personal en el sistema de control escolar operado por su<br>ición Educativa y procesar las transacciones de pagos en línea con la Institución Bancaria<br>atada por su Institución Educativa. Para mayor información acerca del tratamiento y de los derechos<br>uede hacer valer, usted puede acceder al aviso de privacidad completo pulsando el siguiente enlace<br>viso de privacidad completo |
| Fecha                                                           | a de última actualización: 19/09/2011 por Guadalupe Geovana Bojórquez Valdez.                                                                                                    |
|                                                                 | Continuar                                                                                                    |

Pulse Continuar, SesWeb v3 presenta la relación de pagos pendientes de realizar:

| Selec              | ción > Estado de cuenta > Pago en línea                                                                                   | 1                                                                                          |           |            |
|--------------------|----------------------------------------------------------------------------------------------------|--------------------------------------------------------------------------------------------|-----------|------------|
| Se                 | eccione el concepto a pagar en línea                                                                                      |                                                                                            |           |            |
| Cic                | lo escolar: 2010-0 🔻                                                                                                    |                                                                                            |           |            |
| Paga               | Concepto                                                                                                    | Importe                                                                                    | Estatus   | Fecha      |
|                    | INSCRIPCION                                                                                                    | \$0.00                                                                                     | Pagado    | 14/08/2010 |
|                    | COL. SEPTIEMBRE                                                                                                    | \$0.00                                                                                     | Pagado    | 04/09/2010 |
|                    | COL OCTUBRE                                                                                                    | \$0.00                                                                                     | Pagado    | 05/10/2010 |
|                    | COL. NOVIEMBRE                                                                                                    | \$0.00                                                                                     | Pagado    | 20/07/2011 |
|                    | COL DICIEMBRE                                                                                                    | \$0.00                                                                                     | Pagado    | 20/07/2011 |
|                    | COL ENERO                                                                                                    | \$0.00                                                                                     | Pagado    | 20/07/2011 |
| 0                  | COL FEBRERO                                                                                                    | \$3,410.00                                                                                 | Por Pagar |            |
| 0                  | COL. MARZO                                                                                                    | \$3,410.00                                                                                 | Por Pagar |            |
| 0                  | COL MAYO                                                                                                    | \$3,410.00                                                                                 | Por Pagar |            |
| 0                  | COL JUNIO                                                                                                    | \$3,410.00                                                                                 | Por Pagar |            |
| Noti<br>Sel<br>Bai | a: El contenido y saldo de este estado de cuer<br>eccione el banco y servicio del colegio<br>nco: BANORTE - Servicio: PAG | ta corresponde solo al ciclo escolar selec<br>o para recepción de pagos<br>O CON TARJETA → | cionado.  |            |
|                    |                                                                                                    | Total: \$0.00                                                                              | Cancelar  | Siguiente  |

En la columna *Pagar*, seleccione el concepto que desea pagar en línea. Esto habilita el botón Siguiente, para avanzar una ventana más.

| eci  | ción > Estado de cuenta > Pago en línea         |                                             |           |            |
|------|-------------------------------------------------|---------------------------------------------|-----------|------------|
| Sel  | eccione el concepto a pagar en línea            |                                             |           |            |
| lic  | lo escolar: 2010-0 👻                            |                                             |           |            |
| 101  | Concento                                        | Importe                                     | Estatus   | Fecha      |
|      | INSCRIPCION                                     | \$0.00                                      | Pagado    | 14/08/2010 |
|      | COL SEPTIEMBRE                                  | \$0.00                                      | Pagado    | 04/09/2010 |
|      | COL OCTUBRE                                     | \$0.00                                      | Pagado    | 05/10/2010 |
|      | COL NOVIEMBRE                                   | \$0.00                                      | Pagado    | 20/07/2011 |
|      | COL. DICIEMBRE                                  | \$0.00                                      | Pagado    | 20/07/2011 |
|      | COL ENERO                                       | \$0.00                                      | Pagado    | 20/07/2011 |
| 6    | COL FEBRERO                                     | \$3,410.00                                  | Por Pagar |            |
| 5    | COL MARZO                                       | \$3,410.00                                  | Por Pagar |            |
| 5    | COL MAYO                                        | \$3,410.00                                  | Por Pagar |            |
| 3.   | COL. JUNIO                                      | \$3,410.00                                  | Por Pagar |            |
| lota | a: El contenido y saldo de este estado de cuent | ta corresponde solo al ciclo escolar selecc | ionado.   |            |
|      |                                                 |                                             |           |            |
| sel  | eccione el banco y servicio del colegio         | para recepción de pagos                     |           |            |
| Jar  | nco: BANORTE - Servicio: PAGO                   | CON TARJETA -                               |           |            |
|      |                                                 |                                             |           |            |
|      |                                                 | Total: \$3,410.00                           | Cancelar  | Siguiente  |

Pulse el botón *Siguiente* para continuar.

| elección > Estado de cuenta            | > Pago en línea                                                                                 |
|----------------------------------------|-------------------------------------------------------------------------------------------------|
| Pago en línea                          |                                                                                                 |
| Información de su pago                 | 1                                                                                               |
| Matricula:                             | 092001                                                                                          |
| Nombre:                                | ABOYTE BARRAZA ANA PAOLA                                                                        |
| Sección:                               | SECUNDARIA                                                                                      |
| Grupo:                                 | S1A                                                                                             |
| Concepto:                              | COL FEBRERO                                                                                     |
| Importe:                               | \$3,410.00                                                                                      |
| Proporcionar los siguier               | ntes datos:                                                                                     |
| Los campos marcados co                 | n asterisco(*) son obligatorios                                                                 |
| "Nombre como aparece<br>en su tarjeta: |                                                                                                 |
| *Tipo de tarjeta:                      | Visa 👻                                                                                          |
| *Número de tarjeta:                    |                                                                                                 |
| *Fecha de expiración:                  | 10 - 2011 - MM/AAAA                                                                             |
| *Código de seguridad:                  |                                                                                                 |
| *Correo electrónico:                   |                                                                                                 |
|                                        | El código de seguridad son los últimos tres digitos que aparecen al reverso de su tarjeta en el |
|                                        | variel de la firma.                                                                             |
|                                        |                                                                                                 |
| NOTAS: El contenido de es              | ste pago en lín <mark>e</mark> a corresponde solo al concepto seleccionado.                     |
|                                        | Cancelar Siguiente                                                                              |
|                                        |                                                                                                 |

Verifique que la información de su pago, corresponda al alumno, así como el concepto e importe a pagar. Si todo está en orden proceda con la captura de los datos. Si la información mostrada no es correcta, pulse el botón *Cancelar*.

En *Correo electrónico* escriba la cuenta de correo donde desea recibir la confirmación de la transacción bancaria.

En *Nombre como aparece en su tarjeta*, escriba su nombre exactamente como se muestra en el plástico de su tarjeta.

En *Tipo de Tarjeta*, seleccione el operador de su tarjeta, este puede ser VISA o Mastercard.

En *Número de tarjeta*, escriba el número de su tarjeta en forma de cuatro cuartetos de números.

En Fecha de expiración, escriba el mes en formato de 2 dígitos y el año en formato 4 dígitos.

En Número de seguridad, escriba los 3 dígitos de seguridad escritos en el reverso de su tarjeta.

Verifique de nuevo, todos los datos capturados y si son correctos pulse *Siguiente*. Si desea suspender la transacción de pago en línea, pulse *Cancelar*.

| Confirmación de pago:    |                                                              |
|--------------------------|--------------------------------------------------------------|
| Matricula:               | 092001                                                       |
| Nombre:                  | ABOYTE BARRAZA ANA PAOLA                                     |
| Sección:                 | SECUNDARIA                                                   |
| Grupo:                   | SIA                                                          |
| Concepto:                | COL. FEBRERO                                                 |
| Importe:                 | \$3,410.00                                                   |
| Información de tarjeta o | le crédito:                                                  |
| Nombre:                  | ABOYTE LOPEZ JUAN MANUEL                                     |
| Tipo de tarjeta:         | Visa                                                         |
| Número de tarjeta:       | 4242                                                         |
| Fecha de expiración:     | 10 / 2011 MM/AAAA                                            |
| Fecha de pago:           | 16/10/2011 05:51:12 p.m.                                     |
| Correo electrónico:      | aboytelopezjuan@hotmail.com                                  |
| NOTAS. El contenido de s | iste nano en línea corresponde colo al concento seleccionado |
| NOTAS. LI Comento de C   | ate pago en inse conceptinte ano el concepto asiccionado.    |
|                          | Cancelar Corregir Efectuar pago                              |

SesWeb v3 presenta la página de confirmación previa al proceso del pago en línea. Verifique que los datos en pantalla correspondan al concepto que paga y que la información de la tarjeta de crédito sea correcta.

Si desea corregir alguno de los datos en pantalla, pulse el botón *Corregir*. Pulse *Cancelar*, si desea suspender el proceso.

Para realizar el pago en línea pulse *Efectuar pago*. SesWeb v3 se comunica con el banco y después de un momento, le presenta la página con los resultados de la transacción.

Independientemente, de si la transacción es aceptada o declinada, usted recibe un correo con el resultado de la transacción que realizó.

#### d).- Comprobantes Fiscales Digitales:

SesWeb v3 permite consultar y descargar comprobantes fiscales digitales (CFD) emitidos por su Institución Educativa. Para esto, desde su estado de cuenta pulse Comprobantes Fiscales Digitales.

| Ciclo | 2010-0   | Comprobante: Fai      | cturas 👻 Ordenar         | por: Folio 🔻   |            |           |
|-------|----------|-----------------------|--------------------------|----------------|------------|-----------|
| Serie | Folio    | Fecha                 | Recibimos de             | Descripción    | Monto      | Documento |
| A     | 00000004 | 20/07/2011 07:14 p.m. | MONTEBELLO, S.A. DE C.V. | COL. NOVIEMBRE | \$3,410.00 | PDF 🖷 XML |
| A     | 00000005 | 20/07/2011 07:18 p.m. | MONTEBELLO, S.A. DE C.V. | COL DICIEMBRE  | \$6,820.00 | NOF 👚 XML |

La plataforma muestra una relación de comprobantes del tipo factura ordenados por Serie y Folio.

En *Ciclo*, seleccione el ciclo escolar al que pertenecen los CFD que desea consultar.

En *Comprobante*, seleccione el tipo de CFD que requiere, este puede ser Factura o Nota de crédito.

Ordenar por, permite definir el orden de presentación de sus CFD. Estos pueden ser por folio o por fecha.

La columna Documento ofrecen las opciones de descarga del CFD. Para descargar cualquiera de estas dos representaciones pulse el ícono de cada formato:

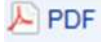

Para descargar CFDs en su representación gráfica.

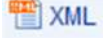

The second section and the section of the section of the section o

#### 2.2.- Datos generales.

La Plataforma de SesWEB v3 le permite consultar sus datos generales registrados en el sistema de control escolar del plantel.

Para consultar sus datos generales, ingrese al menú Servicios y seleccione la opción Datos generales.

Si su portal tiene habilitada la actualización de uno o más campos, SesWeb v3 presenta el aviso de privacidad requerido por el Instituto Federal de Acceso a la Información (IFAI):

| Expresión Informativa y Técnicas Organizadas, S.A. de C.V. (Éxito Sottware) con domicilio en Ral<br>Buelna 169 Poniente Local 4, Piaza Las Banderas, Los Mochis, Sinaloa, utilizará sus datos persona<br>aquí recabados para actualizar su expediente personal en el sistema de control escolar operado por<br>Institución Educativa y procesar las transacciones de pagos en línea con la Institución Banc:<br>contratada por su institución Educativa. Para mayor información acerca del tratamiento y de los dereci<br>que puede hacer valer, usted puede acceder al aviso de privacidad completo pulsando el siguiente enla<br>Ver aviso de privacidad completo |                                                                                                    | Aviso de Privacidad                                                                                                    |
|----------------------------------------------------------------------------------------------------|----------------------------------------------------------------------------------------------------|----------------------------------------------------------------------------------------------------|
| Ver aviso de privacidad completo                                                                                                    | Expresión Informativa y Técnicas Org<br>Buelna 169 Poniente Local 4, Plaza L<br>aquí recabados para actualizar su exy<br>nstitución Educativa y procesar las<br>contratada por su Institución Educativa<br>que puede hacer valer, usted puede ac | anizadas, S.A. de C.V. (Éxito Software) con domicilio en Rafat<br>as Banderas, Los Mochis, Sinaloa, utilizará sus datos personale<br>pediente personal en el sistema de control escolar operado por s<br>transacciones de pagos en linea con la Institución Bancari<br>. Para mayor información acerca del tratamiento y de los derecho<br>ceder al aviso de privacidad completo pulsando el siguiente enlace |
|                                                                                                    | Ver aviso de privacidad completo                                                                                                    |                                                                                                    |
| Fecha de última actualización: 19/09/2011 por Guadalupe Geovana Bojórquez Valdez.                                                                                                    | Fecha de última actualización: 19/09/2                                                                                                    | 011 por Guadalupe Geovana Böjörquez Valdez                                                                                                    |

Pulse *Continuar* para ingresar a la página de datos generales.

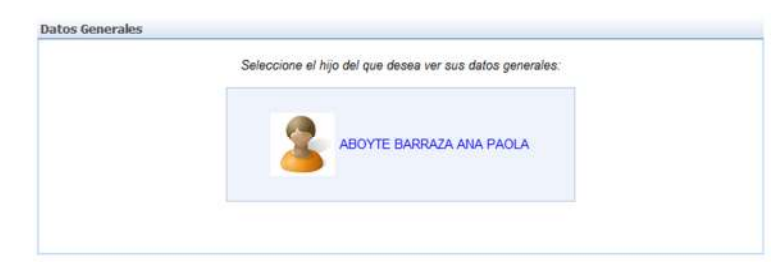

En esta página se muestra los miembros de la familia inscritos en el ciclo vigente. Pulse el nombre del hijo que desea consultar.

| Alumno          | Familia    | Inscripcio     | ines     | Carga académin   | ca     |              |           |       |
|-----------------|------------|----------------|----------|------------------|--------|--------------|-----------|-------|
| Matrícula       | Apellido p | aterno         | Apel     | lido materno     | Nombre | ES .         |           |       |
| 092001          | ABOYTE     |                | BAR      | RAZA             | ANA P  | AOLA         |           |       |
| Familia         |            |                | Do       | micilio          |        | Teléfono     |           | C.P.  |
| ABOYTBARA       | 2 Vive     | con sus Padres | ZA       | PATA NUM. 105 PT | E.     | 8-12-47-     | 32        | 81200 |
| Padre           |            |                | Co       | lonia            |        | Ciudad       |           |       |
| ANGEL ABOYT     | E CASTAÑED | 4              | LA       | AS CAÑAS         |        | LOS MO       | CHIS.     |       |
| Madre           |            |                | Es       | tado             |        | Municipi     | 0         |       |
| ROSA BARRAZ     | A GUTIERRE | Z              |          |                  | -      | ] [          |           | -     |
| Fecha de nacir  | niento     | Lugar de na    | acimie   | ento             |        | CURP         |           |       |
| 25/05/1998      | *          | LOS MOCH       | IS, SI   | N.               |        | AOBA98052    | 5MSLBRN08 | B     |
| Sexo            |            | Nacionalida    | ıd       |                  |        | Zona geogra  | ifica     |       |
| FEMENINO        | .7         | MEXICAN        | <u>Ą</u> |                  |        | ZONA SUR     |           |       |
| Estado civil    |            | Ocupación      |          |                  |        | Tel. Celular |           |       |
| SOLTERO         |            | ESTUDIAN       | (TE      | ~                |        |              |           |       |
| Correo electrón | ico        |                |          |                  |        |              |           |       |
|                 |            |                |          |                  |        |              |           |       |
|                 |            |                |          |                  |        |              |           |       |

La información en esta página está organizada en cuadro pestañas correspondientes a sus datos de Alumnos, Familia, Inscripciones y Carga académica.

#### Actualización de datos del Alumno.

En la pestaña *Alumno*, se muestra su información personal. Si le está permitido modificar alguno de estos campos, estos aparecerán en un color verde claro. Modifique los campos que necesiten actualizarse y pulse el botón *Guardar cambios*.

En la pestaña Familia, se muestran los datos registrados en el sistema escolar de su familia:

| Alumno         | Familia    | Inscripcio   | nes C      | arga académica  |                    |                  |
|----------------|------------|--------------|------------|-----------------|--------------------|------------------|
| Clave          | Apell      | idos         |            |                 |                    |                  |
| ABOYTBARA      | ABC        | YTE BARRAZ   | A          |                 |                    |                  |
| Padre          |            |              |            | Madre           |                    |                  |
| Titulo No      | mbre del p | adre         |            | Titulo          | Nombre de la madre | 1                |
| SR - AM        | IGEL ABOY  | TE CASTAÑEDA | (          | SRA. *          | ROSA BARRAZA GU    | ITIERREZ         |
| Ocupación      |            |              |            | Ocupación       | 1                  |                  |
| ADMINISTRA     | DOR        |              |            | AMA DE C        | CASA               | *                |
| Empresa        |            |              |            | Empresa         |                    |                  |
| MONTEBELL      | 0, S.A. DE | C.V.         |            | HOGAR           |                    | *                |
| Tel. Celular   |            |              |            | Tel. Celula     | if                 |                  |
|                |            |              |            |                 |                    |                  |
| Correo electró | nico       |              | 1          | Correo ele      | ctrónico           |                  |
| Domicilio      |            | T            | eléfono    | C.P.            | Facturar a         | Fecha de la boda |
| ZAPATA NUM. 10 | 5 PTE.     |              | 8-12-47-32 | 81200           | MADRE -            | ~                |
| Colonia        |            | (            | iudad      |                 | Médico familiar    |                  |
| LAS CAÑAS      |            |              | LOS MOCH   | IIS.            |                    |                  |
| Estado         |            | Municipio    |            | Zona geográfica | a Teléfono del méd | lico familiar    |
|                | Ψ.         |              |            | ZONA SUR        |                    |                  |
|                |            |              |            |                 |                    |                  |

#### Actualización de datos de la Familia.

Si le está permitido modificar alguno de los campos de la Familia, estos aparecerán en un color verde claro. Modifique los campos que necesiten actualizarse y pulse el botón *Guardar cambios*.

#### Consulta del registro de inscripción.

La pestaña *Inscripciones*, presenta la información registrada en el sistema escolar sobre su última inscripción.

|                  | Familia              | Inscripciones                                   | Carga académica |   |  |
|------------------|----------------------|-------------------------------------------------|-----------------|---|--|
| Ciclo escolar    | Se                   | cción                                           |                 |   |  |
| 2010-0           | • St                 | ECUNDARIA -                                     |                 |   |  |
| Matrícula        | No                   | mbre                                            |                 |   |  |
| 092001           | AB                   | OYTE BARRAZA AN                                 | IA PAOLA        |   |  |
|                  | Do                   | micilio                                         |                 |   |  |
|                  | ZA<br>LA<br>LO<br>81 | PATA NUM. 105 PT<br>S CAÑAS<br>S MOCHIS,<br>200 | Ε.              | * |  |
|                  | Gr                   | upo del ciclo anter                             | ior Prefijo     |   |  |
| Grupo            | Es                   | cuela de proceden                               | cia             |   |  |
| S1A              | CC                   | LEGIO SOR JUAN                                  | Ą               |   |  |
| Fecha de inscrip | ción Pla             | an de estudios                                  | Fecha de baja   |   |  |
| 01/07/2010       | PS                   | 32009                                           | *               |   |  |
| Tipo de ingreso  |                      |                                                 |                 |   |  |
| CORRIENTE        |                      |                                                 | *               |   |  |

Esta información, es de consulta y no puede ser modificada.

#### Consulta de su carga Académica.

La pestaña **Carga Académica**, presenta la información registrada en el sistema escolar sobre su última inscripción.

| Sección<br>SECUNDA<br>Nombre<br>ABOYTE BA | ARIA 👻                                                                                             |                                                                                                    |                                                                                                    |                                                                                                    |                                                                                                    |
|-------------------------------------------|----------------------------------------------------------------------------------------------------|----------------------------------------------------------------------------------------------------|----------------------------------------------------------------------------------------------------|----------------------------------------------------------------------------------------------------|----------------------------------------------------------------------------------------------------|
| SECUNDA<br>Nombre<br>ABOYTE BA            | ARIA 🔻                                                                                             |                                                                                                    |                                                                                                    |                                                                                                    |                                                                                                    |
| Nombre<br>ABOYTE BA                       |                                                                                                    |                                                                                                    |                                                                                                    |                                                                                                    |                                                                                                    |
| ABOYTE BA                                 |                                                                                                    |                                                                                                    |                                                                                                    | Grupo                                                                                                    |                                                                                                    |
|                                           | RRAZA ANA PAOLA                                                                                    | Α.                                                                                                    |                                                                                                    | S1A                                                                                                    |                                                                                                    |
| escrioción                                |                                                                                                    |                                                                                                    | Grupo                                                                                                    |                                                                                                    |                                                                                                    |
| OLOGIA 1                                  |                                                                                                    |                                                                                                    | SIA                                                                                                    |                                                                                                    |                                                                                                    |
| UCACION A                                 | ARTISTICA 1                                                                                        |                                                                                                    | SIA                                                                                                    |                                                                                                    |                                                                                                    |
| UCACION P                                 | ISICA 1                                                                                            |                                                                                                    | S1A                                                                                                    |                                                                                                    |                                                                                                    |
| PAÑOL 1                                   |                                                                                                    |                                                                                                    | SIA                                                                                                    |                                                                                                    |                                                                                                    |
| UCACION 1                                 | ECNOLOGICA 1                                                                                       |                                                                                                    | SIA                                                                                                    |                                                                                                    |                                                                                                    |
| STORIA UN                                 | IVERSAL 1                                                                                          |                                                                                                    | SIA                                                                                                    |                                                                                                    |                                                                                                    |
| TRODUCCI                                  | ON A LA FISICA Y                                                                                   | QUIMICA 1                                                                                                    | SIA                                                                                                    |                                                                                                    |                                                                                                    |
| TEMATICA                                  | S 1                                                                                                |                                                                                                    | SIA                                                                                                    |                                                                                                    |                                                                                                    |
|                                           | ISCRIPCIÓN<br>OLOGIA 1<br>UCACION A<br>UCACION 1<br>PAÑOL 1<br>UCACION 1<br>STORIA UN<br>TRODUCCIO | scripción<br>DLOGIA 1<br>UCACION ARTISTICA 1<br>UCACION FISICA 1<br>PAÑOL 1<br>UCACION TECNOLOGICA 1<br>STORIA UNIVERSAL 1<br>TRODUCCION A LA FISICA Y<br>ITEMATICAS 1 | scripción<br>DLOGIA 1<br>UCACION ARTISTICA 1<br>UCACION FISICA 1<br>PAÑOL 1<br>UCACION TECNOLOGICA 1<br>STORIA UNIVERSAL 1<br>TRODUCCION A LA FISICA Y QUIMICA 1<br>ITEMATICAS 1 | scripción         Grupo           DLOGIA 1         S1A           UCACION ARTISTICA 1         S1A           UCACION FISICA 1         S1A           PAÑOL 1         S1A           UCACION TECNOLOGICA 1         S1A           STORIA UNIVERSAL 1         S1A           TRODUCCION A LA FISICA Y QUIMICA 1         S1A           TEMATICAS 1         S1A | Grupo       DLOGIA 1     SIA       UCACION ARTISTICA 1     SIA       UCACION FISICA 1     SIA       PAÑOL 1     SIA       UCACION TECNOLOGICA 1     SIA       STORIA UNIVERSAL 1     SIA       TRODUCCION A LA FISICA Y QUIMICA 1     SIA |

La carga académica se conforma por la relación de asignaturas que cursará en un ciclo escolar y el grupo donde tomará cada asignatura.

Esta información corresponde a la carga académica registrada en el sistema de control escolar de su institución, y es de carácter informativo, por lo tanto, tampoco no puede modificarse.

## III.- Menú Familias.

El menú *Familias* está disponible dentro del portal de Sección. Este menú agrupa dos tipos de operaciones: funciones académicas básicas y los servicios del aula virtual.

En las *funciones académicas básicas* se incluye la publicación de boletas de calificaciones mediante la opción *Mis Calificaciones*.

Cuando están disponibles los *Servicios del aula virtual*, el menú Familias adicionalmente incluye: una *Agenda académica* y el acceso *Mis Clases*. Un *Sitio de clase* incluye, una página de información de la clase, un panel de avisos de la clase, un módulo de consulta y entrega de actividades académicas, la biblioteca de recursos, los foros de discusión y las páginas de colaboración (wikis).

## 3.- Funciones académicas básicas:

A continuación se describen las funciones académicas básicas del Menú Alumnos:

## 3.1.- Mis Calificaciones.

La opción Mis Calificaciones del menú Alumnos, le permite consultar sus boletas de calificaciones.

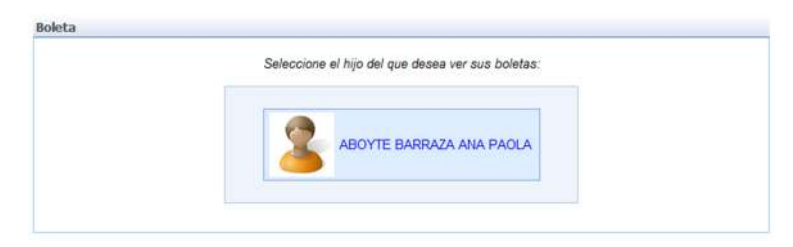

En esta página se presentan los miembros de su familia inscritos en la sección que accesa. Seleccione el hijo a quién desea consultar su boleta.

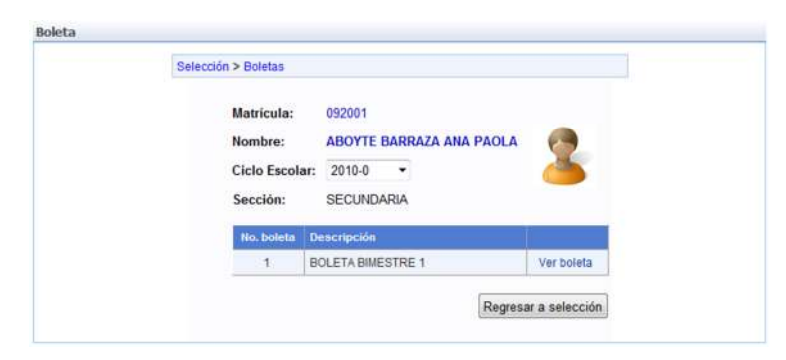

A medida, que el ciclo escolar avanza, serán publicadas las boletas de calificaciones con los resultados de cada evaluación.

Al ingresar a esta página, se mostrará una confirmación de sus datos personales y una tabla en la parte inferior, con uno o más renglones, dependiendo de las boletas que tenga disponibles para consultar.

Seleccione la Boleta que desea pulsando *Ver Boleta*. SesWEB v3, le mostrará la Boleta de Calificaciones solicitada:

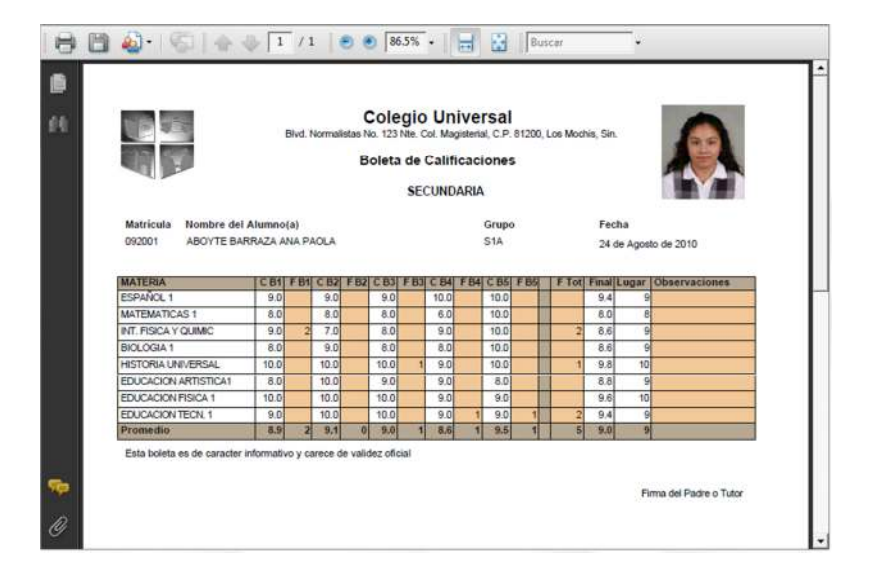

Si desea imprimir la boleta, pulse el botón Impresora, cierre la ventana al finalizar su consulta o su impresión. Puede regresar a la ventana anterior, para imprimir otra boleta.

## 4.- Servicios del Aula virtual.

En este apartado se describen los servicios del alumno que componen el aula virtual en la plataforma de SesWEB v3.

## 4.1.- Agenda Académica

La plataforma SesWEB v3 ofrece al alumno a través de esta agenda académica una herramienta para planificar el desarrollo y dar seguimiento a las actividades académicas por realizar. Cada actividad académica, registrada por los profesores de sus clases, se refleja en esta agenda académica

Para ingresar a la agenda académica de sus hijos, ingrese al portal de la sección, y seleccione la opción *Agenda*, dentro del Menú *Familia*.

| Ciclo: 2010-0 Actividades | a: 1 semana 🔽 Por hace | r (1) Vencidas (2) Entregadas | (0) Calificadas (1) Tod | las (13) |
|---------------------------|------------------------|-------------------------------|-------------------------|----------|
| Lista de actividades Grá  | fica de actividades    |                               |                         |          |
| Asignatura                | Actividad              | Inicio                        | Vencimiento             |          |
| ESPAÑOL 1                 | Actvidad agosto        | 08/09/2011 12:00 a.m.         | 09/09/2011 12:00 a.m.   | 100 000  |

La agenda ofrece dos vistas, una lista de actividades y la gráfica de actividades. La lista de actividades

presenta una relación de las actividades académicas que tiene en proceso. Pulse el ícono para accesar directamente la actividad. Pulse el ícono para ingresar al panel de actividades de la clase.

| Ciclo: 2010-0 Actividades a: 1 seman   | na Por hacer (1) Vencidas (2) Entregadas (0) Calificadas | (1) Todas (13) |
|----------------------------------------|----------------------------------------------------------|----------------|
| Lista de actividades Gráfica de act    | ividades                                                 |                |
|                                        |                                                          |                |
|                                        |                                                          | 1              |
| Asignaturas / Actividades              | 05/Sep/2011<br>lu ma mi ju vi sá do                      |                |
| Asignaturas / Actividades<br>ESPAÑOL 1 | 05/Sep/2011<br>lu ma mi ju vi sá do                      |                |

La gráfica de actividades muestra un gráfico de Gantt con las actividades académicas por realizar dentro de un lapso de tiempo. Para acceder una actividad desde esta gráfica, pulse la barra azul de la actividad o el nombre de la actividad. Para acceder el sitio de la clase, pulse el nombre de la asignatura.

## 4.2.- Acceso a los sitios de las clases

El padre de familia dentro de los sitios de las clases juega un rol de visitante. Esto significa que ingresa a estas páginas como un observador y no se le permite intervenir en las interacciones profesor – alumno o alumno – alumno, propias del trabajo académico de la clase.

Para ingresar a los sitios de las clases de sus hijos, seleccione la opción Mis Clases del menú Familias

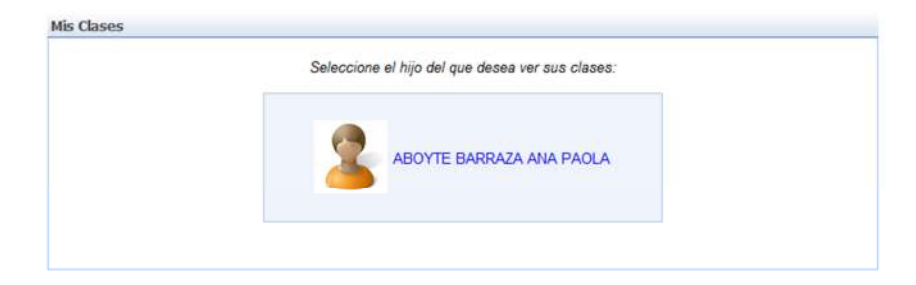

Seleccione el miembro de su familia a quien desea consultar sus sitios de clases.

| Mis Clases                                     |           |         |  |
|------------------------------------------------|-----------|---------|--|
| Seleccione el Ciclo Escolar para desplegar las | Clases vi | gentes. |  |
| Ciclo Escolar: 2010-0 👻                        |           |         |  |
| Asignatura                                     | Clave     | Grupo   |  |
| BIOLOGIA 1                                     | SBIOL1    | SIA     |  |
| EDUCACION ARTISTICA 1                          | SEART1    | SIA     |  |
| EDUCACION FISICA 1                             | SEFIS1    | SIA     |  |
| ESPAÑOL 1                                      | SESPA1    | SIA     |  |
| EDUCACION TECNOLOGICA 1                        | SETEC1    | SIA     |  |
| HISTORIA UNIVERSAL 1                           | SHISTU    | SIA     |  |
| INTRODUCCION A LA FISICA Y QUIMICA 1           | SIFYQ1    | SIA     |  |
| MATEMATICAS 1                                  | SMATE1    | SIA     |  |

La página de *Mis Clases*, muestra una relación de asignaturas y grupos que representan las clases que le corresponden de acuerdo a la carga académica del ciclo escolar.

Para ingresar al aula virtual de una de sus clases, pulse el nombre de la asignatura. Esta debe ser de Color Azul.

Nota:

✓ Si la asignatura está en color negro, significa que el profesor de esa clase aun no crea el sitio en la plataforma.

En el siguiente apartado se expone el contenido y funcionalidad del sitio de una clase.

## 5.- Módulos del sitio de la clase

Al ingresar al sitio de una clase, se presenta su página de inicio:

|                                                                                                    | Instituto Universitario Éxito                                                                                                    |
|----------------------------------------------------------------------------------------------------|----------------------------------------------------------------------------------------------------|
| Infermación<br>Avisos<br>Actividades<br>Recursos<br>Foros<br>Wikis<br>Regresar<br>A Nis Claes<br>Regresar<br>A Nis Claes<br>A Nis Claes<br>A Nis Cl | Plantel > LICENCIATURA EN DERECHO > DERECHO PENAL I - DR2MA           Avisos         Información           No hay arundos activos en este momento.         Sin asignar |
|                                                                                                    | © 2010 Exito Software, Reservados todos los derechos, www.exito.com.mx                                                                                                 |

Esta página contiene dos elementos principales, al lado izquierdo la sección de avisos de la clase y al lado derecho una vista resumida de la información del curso.

Desde el sitio de una clase es posible regresar a la página de Mis clases, para navegar de una clase a otra. También puede regresar directamente a las páginas de la sección o del plantel.

## 5.1.- Panel inicial de actividades por hacer.

La página de Plantel de SesWeb v3 ofrece un acceso directo a las actividades académicas por hacer, mediante un panel ubicado al costado derecho:

|                                                                                   | Plantel > LICENCIATURA EN DERECHO                                                                                                    |                                                                              |
|-----------------------------------------------------------------------------------|----------------------------------------------------------------------------------------------------|------------------------------------------------------------------------------|
| Avisos<br>Calendario                                                              | Avisos                                                                                                    | Calendario                                                                   |
| Información                                                                       | Entrega de documentos pendientes en Escolar 25/08/2010 15:49                                                                                                    | No hay eventos próximos.                                                     |
| Perhi de la camera<br>Plan de Estudios<br>Servicio social<br>Práctica profesional | por 90250425415054<br>Se les informa a todos los alumnos, que la fecha límite de entrega de documentos<br>pendientes durante su proceso de inscripción es el Martes 31 de Septiembre.<br>Atentamente, | Comunidades<br>Da clic en la comunidad para visitarla:                       |
| Noticias<br>Alumnos                                                               | Registro y Control Escolar.                                                                                                    | Comunidad de Equipos de investigación de la carrera de<br>Derecho            |
| Mi Agenda<br>Mis Clases                                                           |                                                                                                    | Actividades por hacer                                                        |
| Mis Calificaciones                                                                |                                                                                                    | Ciclo Escolar: 2010-3                                                        |
| Evaluación Docente                                                                |                                                                                                    | Asignatura / Actividad Vencimiento                                           |
| Comunidades<br>Regresar<br>Sex Well                                               |                                                                                                    | DERECHO PENAL I<br>Evaluación del tema derecho<br>penal 22/09/2011 11:59 p.m |

Actividades por hacer, presenta las actividades pendientes identificando su estado con un color y ofreciendo además un acceso directo a la actividad académica por realizar.

| Actividades por hacer                                   |                       |
|---------------------------------------------------------|-----------------------|
| Ciclo Escolar: 2010-3                                   |                       |
| Asignatura / Actividad                                  | Vencimiento           |
| DERECHO PENAL I<br>Evaluación del tema derecho<br>penal | 22/09/2011 11:59 p.m. |

Las actividades con indicador en color verde, significa que están a tiempo, las actividades en color amarillo son las que están próximas a vencer y las actividades en rojo significa que se encuentran vencidas y requieren atención inmediata.

### 5.2.- Consulta y entrega de Actividades Académicas.

Para consultar y entregar actividades académicas, seleccione la opción *Actividades* del sitio de la clase. SesWEB v3, presenta un panel con la lista de las actividades de la clase.

|            |   | Actividad                         | Vence                    | Estado      | Punto |
|------------|---|-----------------------------------|--------------------------|-------------|-------|
| Por hacer  | 1 | Mapa conceptual del Derecho Penal | 08/09/2011 11:59:00 p.m. | No iniciada | -/20  |
| /encidas   | 1 |                                   |                          |             |       |
| intregadas | 0 |                                   |                          |             |       |
| alificadas | 1 |                                   |                          |             |       |
| lodas      | 1 |                                   |                          |             |       |
|            |   |                                   |                          |             |       |
|            |   |                                   |                          |             |       |
|            |   |                                   |                          |             |       |
|            |   |                                   |                          |             |       |
|            |   |                                   |                          |             |       |

Observe que las actividades son agrupadas en categorías: Por hacer, Vencidas, Entregadas, Calificadas y Todas.

Al pulsar cualquiera de las categorías mencionadas, en lista en el panel las actividades que corresponde a esa categoría.

Para acceder una actividad desde la lista de actividades, seleccione la actividad, pulsando su descripción.

|                                                                                                    | ntrega de actividad                                                                                                    |
|----------------------------------------------------------------------------------------------------|----------------------------------------------------------------------------------------------------|
| Mapa conceptua                                                                                                    | I del Derecho Penal                                                                                                    |
| Indicaciones:<br>1. Leer los<br>2. Descarg<br>3. Elaborar<br>4. Exporta<br>5. Insertar<br>6. Formato<br>reference | archivos incluidos en la sección de recursos de la actividad.<br>ar del portal cmapstools.org la herramienta cmaps.<br>en cmaps el Mapa conceptual sobre los elementos del derecho penal.<br>su mapa a una imagen JPEG.<br>la imagen del mapa en un documento de Word.<br>de entrega: archivo de Word que incluya, portada, imagen del mapa y<br>ias consultadas. |
| Asignatura                                                                                                    | DERECHO PENAL I                                                                                                    |
| Puntos                                                                                                    | / 20                                                                                                    |
|                                                                                                    | No iniciada                                                                                                    |
| Estado                                                                                                    |                                                                                                    |
| Estado<br>Inicia                                                                                                  | Jueves, 08 de septiembre de 2011 12:00:00 a.m.                                                                                                    |

Se presenta una página con la descripción de la actividad. Si solo desea consultar la información de la actividad lea la información en pantalla y pulse el botón *Regresar*.

#### Iniciar actividad:

Para iniciar la actividad pulse el botón *Iniciar Actividad*. La actividad pasa a un estado de abierto y permanece así hasta que el alumno entrega la actividad o hasta que es cerrada por el profesor o es cerrada por sistema.

| ite and a cost y cite                                                                                                    | icga de actividad                                                                                                    |  |
|----------------------------------------------------------------------------------------------------|----------------------------------------------------------------------------------------------------|--|
| Mapa conceptual o                                                                                                    | le los elementos del Derecho Penal.                                                                                                    |  |
| Indicaciones:<br>1. Leer los ar<br>2. Descargar<br>3. Elaborar e<br>4. Exporta su<br>5. Insertar la<br>6. Formato d<br>referencia | chivos incluidos en la sección de recursos de la actividad.<br>del portal cmapstools.org la herramienta cmaps.<br>n cmaps el Mapa conceptual sobre los elementos del derecho penal.<br>imapa a una imagen 2PEG.<br>imagen del mapa en un documento de Word.<br>e entrega: archivo de Word que incluya, portada, imagen del mapa y<br>s consultadas. |  |
| Asignatura                                                                                                    | DERECHO PENAL I                                                                                                    |  |
|                                                                                                    | derecho penal.pdf Documento                                                                                                    |  |
| Recursos                                                                                                    | mapas_conceptuales.pdf Documento                                                                                                    |  |
| Puntos                                                                                                    | /20                                                                                                    |  |
| Estado                                                                                                    | Abierta                                                                                                    |  |
| Inicia                                                                                                    | Miércoles, 28 de julio de 2010 17:54:42                                                                                                    |  |
| Vence                                                                                                    | Sábado, 07 de agosto de 2010 23:59:00                                                                                                    |  |
| Entrega de activid                                                                                                    | lad                                                                                                    |  |
| Mensaje                                                                                                    |                                                                                                    |  |
| Archivos adjuntos                                                                                                    | Sin adjuntos para esta actividad.                                                                                                    |  |
|                                                                                                    | Example                                                                                                    |  |

Mientras la actividad permanezca abierta, el alumno puede consultar la información de la actividad cuantas veces lo requiera.

Entrega de la actividad:

Para hacer entrega de una actividad, pulse la categoría por hacer y seleccione la actividad a entregar.

|            |   | Actividad                         | Vence                    | Estado      | Puntos |
|------------|---|-----------------------------------|--------------------------|-------------|--------|
| Por hacer  | 1 | Mapa conceptual del Derecho Penal | 08/09/2011 11:59:00 p.m. | No iniciada | / 20   |
| /encidas   | 1 |                                   |                          | -           |        |
| intregadas | 0 |                                   |                          |             |        |
| alificadas | 1 |                                   |                          |             |        |
| odas       | 1 |                                   |                          |             |        |
|            |   |                                   |                          |             |        |
|            |   |                                   |                          |             |        |
|            |   |                                   |                          |             |        |
|            |   |                                   |                          |             |        |
|            |   |                                   |                          |             |        |

La página de la actividad seleccionada es mostrada. Escriba un breve mensaje al Profesor que revisará la actividad.

| Entrega de actividad |                                                                   |
|----------------------|-------------------------------------------------------------------|
| Mensaje              | Estimado Profesor,<br>Le envío el trabajo solicitado,<br>Saludos. |
| Archivos adjuntos    | Sin adjuntos para esta actividad.                                 |
|                      | Examinar Adjuntar                                                 |

Para adjuntar archivos a la entrega, pulse el botón *Examinar*, localice y seleccione el archivo y pulse el botón *Adjuntar*.

| Mensaje           | Estimado Profesor,<br>Le envio el trabajo solicitado,<br>Saludos. |             |         |
|-------------------|-------------------------------------------------------------------|-------------|---------|
|                   | Archivo                                                           | Tipo        |         |
| Archivos adjuntos | Trabajo Terminado.docx                                            | Documento 👻 | Elmina  |
|                   |                                                                   | Examinar    | djuntar |

Para enviar y cerrar la actividad, pulse el botón *Enviar actividad*. El sistema lanza este aviso:

| ensaje de página web |                     |
|----------------------|---------------------|
| Actividad enviada    | satisfactoriamente. |
|                      | Acentar             |

Comprobante de entrega.

SesWEB v3 genera comprobantes de entrega de actividad. Los comprobantes se muestran debajo de la descripción de la actividad:

|                                                                                                    |                                                                                                    | 0l                                                                                                    |
|----------------------------------------------------------------------------------------------------|----------------------------------------------------------------------------------------------------|----------------------------------------------------------------------------------------------------|
| Mapa conceptual de l                                                                                                    | os elementos del Derecho                                                                                                    | Penal.                                                                                                    |
| Indicaciones:<br>1. Leer los archi<br>2. Descargar de<br>3. Elaborar en ci<br>4. Exporta su mi<br>5. Insertar la im<br>6. Formato de el<br>referencias co | vos incluidos en la secció<br>l portal cmapstools.org la<br>maps el Mapa conceptua<br>apa a una imagen JPEG.<br>agen del mapa en un doc<br>ntrega: archivo de Word o<br>onsultadas. | n de recursos de la actividad.<br>herramienta cmaps.<br>sobre los elementos del derecho penal.<br>umento de Word.<br>uue incluya. portada. imagen del mapa y |
| Asignatura                                                                                                    | DERECHO PENAL I                                                                                                    |                                                                                                    |
|                                                                                                    | derecho_penal.pdf                                                                                                    | Documento                                                                                                    |
| Recursos                                                                                                    | mapas_conceptuales.pdf                                                                                                    | Documento                                                                                                    |
| Puntos                                                                                                    | / 20                                                                                                    |                                                                                                    |
| Estado                                                                                                    | Cerrada                                                                                                    |                                                                                                    |
| Inicia                                                                                                    | Miércoles, 28 de julio de :                                                                                                    | 1010 17:54:42                                                                                                    |
| Vence                                                                                                    | Sábado, 07 de agosto de                                                                                                    | 2010 23:59:00                                                                                                    |
| Comprobante de ent                                                                                                    | rega                                                                                                    |                                                                                                    |
| Fecha - hora                                                                                                    | Miércoles, 28 de julio de                                                                                                    | 2010 18:27:48                                                                                                    |
| Mensaje                                                                                                    | Estimado Profesor, Le er                                                                                                    | vio el trabajo solicitado, Saludos.                                                                                                    |
| Archivos adjuntos                                                                                                    | Trabaio Terminado.docx                                                                                                    |                                                                                                    |
|                                                                                                    |                                                                                                    | Imprimir                                                                                                    |

El comprobante muestra, la fecha y hora de entrega, el mensaje enviado al profesor y los archivos adjuntados en la entrega.

| Comprobante de ent | rega                                                        |
|--------------------|-------------------------------------------------------------|
| Fecha - hora       | Miércoles, 28 de julio de 2010 18:27:48                     |
| Mensaje            | Estimado Profesor, Le envío el trabajo solicitado, Saludos. |
| Archivos adjuntos  | Trabajo Terminado.docx                                      |
|                    | Imprimir                                                    |

Si desea Imprimir el comprobante, pulse el botón Imprimir.

Para salir de la entrega, pulse el botón Regresar, observe que la actividad ha sido trasladada a la categoría de entregadas.

| ula Virtual         |                   |                                    |  |
|---------------------|-------------------|------------------------------------|--|
| ista de actividades | - DERECHO PENAL I |                                    |  |
| Por hacer           | 0                 | Sin actividades en esta categoría. |  |
| /encidas            | 1                 |                                    |  |
| intregadas          | 1                 |                                    |  |
| Calificadas         | 1                 |                                    |  |
| Fodas               | 1                 |                                    |  |
|                     |                   |                                    |  |
|                     |                   |                                    |  |
|                     |                   |                                    |  |
|                     |                   |                                    |  |
|                     |                   |                                    |  |
|                     |                   |                                    |  |
|                     |                   |                                    |  |

Consulta de actividades calificadas:

Para consultar una actividad calificada, seleccione de la lista de actividades la categoría calificadas.

| sta de actividades | - DERECHO PENAL I |                                    |
|--------------------|-------------------|------------------------------------|
| Por hacer          | 0                 | Sin actividades en esta categoría. |
| Vencidas           | 1                 |                                    |
| Entregadas         | 1                 |                                    |
| Calificadas        | 1                 |                                    |
| Todas              | 1                 |                                    |
|                    |                   |                                    |
|                    |                   |                                    |
|                    |                   |                                    |
|                    |                   |                                    |
|                    |                   |                                    |
|                    |                   |                                    |

Se presenta la lista de actividades que ya fueron calificadas, seleccione la actividad que desea consultar.

| Lista de actividades | - DERECH | O PENAL I                                 |                          |            |         |
|----------------------|----------|-------------------------------------------|--------------------------|------------|---------|
|                      |          | Actividad                                 | Vence                    | Estado     | Punto   |
| Por hacer            | 0        | Investigación sobre la culpabilidad penal | 05/08/2011 07:00:00 p.m. | Calificada | 30 / 30 |
| Vencidas             | 1        |                                           |                          |            |         |
| Entregadas           | 1        |                                           |                          |            |         |
| Calificadas          | 1        |                                           |                          |            |         |
| Todas                | 1        |                                           |                          |            |         |
|                      |          |                                           |                          |            |         |
|                      |          |                                           |                          |            |         |
|                      |          |                                           |                          |            |         |
|                      |          |                                           |                          |            |         |
|                      |          |                                           |                          |            |         |
|                      |          |                                           |                          |            |         |

Se presenta la página de la actividad, observe que al final se muestra la retroalimentación del Profesor.

| Realización y en                                                                                                    | trega de actividad                                                                                                    |                                                                                                    |
|----------------------------------------------------------------------------------------------------|----------------------------------------------------------------------------------------------------|----------------------------------------------------------------------------------------------------|
| Mapa conceptual                                                                                                    | de los elementos del Derecho                                                                                                    | Penal.                                                                                                    |
| Indicaciones:<br>1. Leer los a<br>2. Descarga<br>3. Elaborar<br>4. Exporta s<br>5. Insertar l<br>6. Formato e<br>formato e | archivos incluidos en la secció<br>or dal portal cmapstools.org la<br>en cmaps el Mapa conceptual<br>u mapa a una imagen JPEG,<br>a imagen del mapa en un doci<br>de entrega: archivo de Word q<br>en ence de archivo de Word q | n de recursos de la actividad.<br>harramianta cmaps<br>sobre los elementos del derecho penal.<br>umento de Word.<br>ue incluya, portada, imagen del mapa y |
| reference                                                                                                    | as consultadas,                                                                                                    |                                                                                                    |
| Asignatura                                                                                                    | DERECHO PENAL I                                                                                                    |                                                                                                    |
| Asignatura                                                                                                    | DERECHO PENAL I                                                                                                    | Decumente                                                                                                    |
| Asignatura<br>Recursos                                                                                                    | DERECHO PENAL I<br>derecho_penal.pdf<br>mapas_conceptuales.pdf                                                                                                    | Desumente<br>Documento                                                                                                    |
| Asignatura<br>Recursos<br>Puntos                                                                                           | DERECHO PENAL I<br>derecho_penal.pdf<br>mapas_conceptuales.pdf<br>18 / 20                                                                                                    | Decumente<br>Documento                                                                                                    |
| Asignatura<br>Recursos<br>Puntos<br>Estado                                                                                 | DERECHO PENAL I<br>derecho_penal.pdf<br>mapas_conceptuales.pdf<br>18 / 20<br>Calificada                                                                                                    | Decumente<br>Documento                                                                                                    |
| Asignatura<br>Recursos<br>Puntos<br>Estado<br>Inicia                                                                       | DERECHO PENAL I<br>derecho_penal.pdf<br>mapas_conceptuales.pdf<br>18 / 20<br>Calificada<br>Miércoles, 28 de julio de 2                                                                                                    | Decumente<br>Documento<br>010 17:54:42                                                                                                    |

A

| Fecha - hora                                           | Miércoles, 28 de julio de 2010 18:27:48                                                            |
|--------------------------------------------------------|----------------------------------------------------------------------------------------------------|
| Mensaje                                                | Estimado Profesor, Le envio el trabajo solicitado, Saludos.                                        |
| Archivos adjuntos                                      | Trabajo Terminado.docx                                                                             |
|                                                        | Territiele                                                                                         |
| Retroalimentación de                                   | e profesor                                                                                         |
| Retroalimentación de<br>Recepción                      | e profesor<br>Miércoles, 28 de julio de 2010 18:53:55                                              |
| Retroalimentación de<br>Recepción<br>Puntos            | e profesor<br>Miércoles, 28 de julio de 2010 18:53:55<br>18 / 20                                   |
| Retroalimentación de<br>Recepción<br>Puntos<br>Mensaje | e profesor<br>Miércoles, 28 de julio de 2010 18:53:55<br>18 / 20<br>Favor de révisar tu ortografía |

La retroalimentación del profesor presenta: los puntos recibidos, un mensaje del profesor al alumno y archivos adjuntos.

| Recepción | Miércoles, 28 de julio de 2010 18:53:55 |
|-----------|-----------------------------------------|
| Puntos    | 18 / 20                                 |
| Mensaje   | Favor de revisar tu ortografía          |
| Adjuntos  | Trabajo Terminado - Retro.docx          |

Para descargar los archivos adjuntos pulse el nombre del archivo

Para cerrar la pagina de la actividad, pulse el botón *Regresar*.

### 5.3.- Información

La página de información tiene como propósito proporcionar al alumno detalles del contenido que será impartido en la clase durante el ciclo escolar.

La estructura de esta página puede variar de un curso a otro, sin embargo, es común ver descrito la información general de la asignatura, sus objetivos generales, los temas y subtemas que serán tratados, información sobre las actividades de aprendizaje, los criterios de evaluación y la bibliografía.

| Informa | ción                                   |
|---------|----------------------------------------|
| 4       | DERECHO PENAL I                        |
| 7       | Cédula de la Asignatura                |
| 2       | Objetivos generales                    |
| 2       | Temas y Subtemas                       |
| 7       | Actividades de aprendizaje             |
| 2       | Criterios de Evaluación y Acreditación |

Para consultar la información de cualquiera de estas secciones, pulse el nombre de la sección y la plataforma le presentará el contenido de la sección:

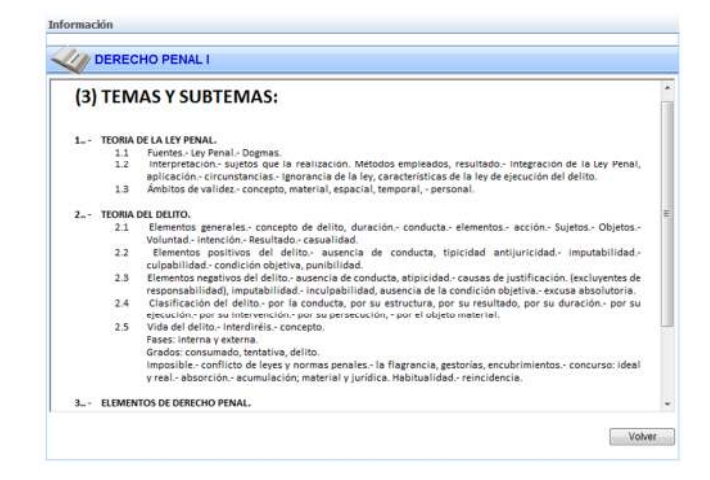

Puede navegar por el contenido de esta sección y pulsar el botón *Volver*, para cerrar esta página y regresar a la página de información. Repita el proceso anterior para consultar el resto de las secciones que integran la página de información.

#### 5.4.- Avisos

El portal de la clase ofrece un sistema de avisos administrado por el Profesor de la clase. A través del sistema de avisos, el Profesor puede mantener una comunicación asíncrona con sus alumnos, publicando diversos mensajes que le permitan mantener informados a su alumnado sobre diferentes aspectos relacionados con el desarrollo de la clase.

Los avisos que el Profesor publica pueden visualizarse desde dos lugares en el portal de la clase: en la página principal de la clase, mediante un panel de avisos y accediendo la sección Avisos del portal de la clase.

Vista del Panel de avisos en la página de inicio:

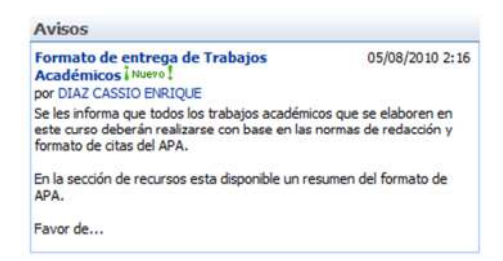

Vista de la página de avisos de la clase:

| ista de Avisos                                      |           |                     |
|-----------------------------------------------------|-----------|---------------------|
| Acciones *                                          | Vera      | Todos los elementos |
| 1 Titulo                                            | Modificad | 6                   |
| Formato de entrega de Trabajos Académicos [1994++ ] | a5/08/2a  | 10 2:16             |

La vista de avisos presenta un listado con los títulos de los avisos publicados por el profesor.

Para leer un aviso, pulse el título del aviso. La Plataforma le mostrará una nueva página con los detalles del aviso seleccionado:

|                  |                                                                                                    | Cerrar                                                                                                    |
|------------------|----------------------------------------------------------------------------------------------------|----------------------------------------------------------------------------------------------------|
| Enviarme alertas |                                                                                                    |                                                                                                    |
| Título           | Formato de entrega de Trabajos Académicos                                                                                                    |                                                                                                    |
| Сиегро           | Se les informa que todos los trabajos académicos o<br>curso deberán realizarse con base en las normas d<br>citas del APA.<br>En la sección de recursos esta disponible un resum<br>Favor de leer el resumen y en caso de dudas coloc<br>de APA donde serán respondidas y estarán visibles | que se elaboren en este<br>le redacción y formato de<br>en del formato de APA.<br>arlas en el Foro de dudas<br>para todos. |
| Caduca           |                                                                                                    |                                                                                                    |

Una vez leído el aviso, pulse el botón *Cerrar*, para abandonar el aviso y regresar a la página de avisos.

### 5.5.- Recursos

El sitio de la clase está provisto de una biblioteca de recursos digitales. Mediante esta biblioteca de recursos el profesor ofrece al alumno material de apoyo en forma de archivos electrónicos, como documentos de Word, hojas de Excel, documentos pdf, presentaciones .ppt, etc.

Para ingresar a la biblioteca de recursos, ingrese al sitio de clase y seleccione la opción *Recursos*.

| Recursos    |                 |                      |         |
|-------------|-----------------|----------------------|---------|
| Acciones •  |                 | Ver: Todos los docum | entos - |
| Tipo Nonbre | Modificado      | Modificado por       |         |
| Apa_Edidon5 | 05/08/2010 1:42 | DIAZ CASSIO ENRIQUE  |         |
|             |                 |                      |         |
|             |                 |                      |         |
|             |                 |                      |         |

El alumno podrá acceder en cualquier momento del curso la biblioteca de recursos y descargar los archivos disponibles en esta página.

Para descargar y visualizar un archivo de la biblioteca de recursos, pulse el nombre del archivo. La plataforma iniciará la descarga del documento y al finalizar abrirá la aplicación asociada al documento para su visualización:

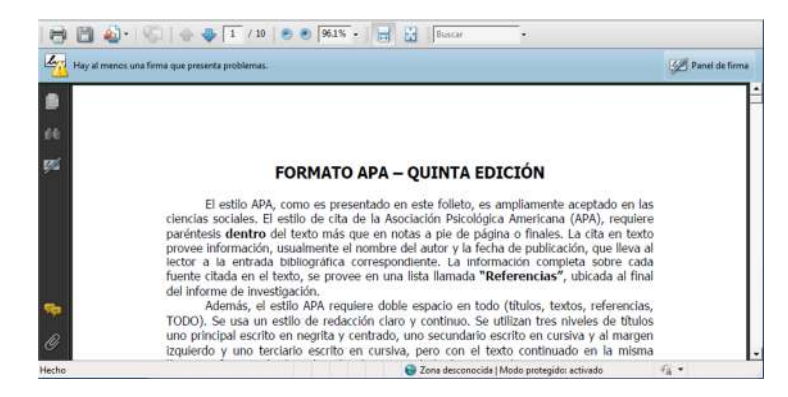

Si desea conservar el archivo en su computadora, grabe el documento. El método de grabación varía de según el ambiente de la aplicación asociada.

### 5.6.- Foros

Los foros de discusión son una excelente herramienta para el intercambio de ideas, para el desarrollo de proyectos en grupo y para desarrollar ambientes de aprendizaje colaborativo en un ambiente social constructivista. De acuerdo a las características de la clase, el Profesor puede abrir diversos foros con finalidades diversas.

Nota:

 Es importante que como alumno, leas y entiendas las instrucciones de participación que el profesor te indique antes de participar en las dinámicas del foro.

Para ingresar a los foros de la clase, selecciona la opción *Foros* del Menú de la clase. La Plataforma SesWEB v3, le muestra una lista de los foros abiertos por el Profesor.

| Foros                                             |                     |            |                      |   |
|---------------------------------------------------|---------------------|------------|----------------------|---|
| Nuevo • Acciones •                                |                     |            | Ver: Asunto          |   |
| Asunto                                            | Creado por          | Respuestas | Última actualización | _ |
| Elementos del Derecho pena <sup>r</sup> i Niero i | DIAZ CASSIO ENRIQUE | 0          | 05/08/2010 1:52      |   |

Para ingresar a un Foro específico, pulse el asunto del foro, la plataforma mostrará la página de ese foro:

| oros                      |                                                                                                    |                 |           |
|---------------------------|----------------------------------------------------------------------------------------------------|-----------------|-----------|
| Foros                     |                                                                                                    |                 |           |
| Acciones •                |                                                                                                    | Ver: Plana      | •         |
| Expuesta por              | Entrada                                                                                                    |                 |           |
| Iniciada: 05/08/2010 1:52 |                                                                                                    | Ver propiedades | Respuesta |
| DIAZ CASSIO ENRIQUE       | Elementos del Derecho penal<br>Instrucciones de participación.<br>1 Responder las preguntas detonantes.<br>2 Retroalimentar 5 respuestas de tus compañeros.<br>3 Replantear tus respuestas iniciales.<br>4 Hacer una aportación de cierra antes de este viernes.<br>Las preguntas detonantes son:<br>a) 4Que elemento del Derecho Penal consideras el mas importante?<br>b) 4Que elemento del Derecho Penal consideras el menos importante?<br>c) 4Que elemento del Derecho Penal consideras el menos importante? |                 |           |

En la página del foro, se puede apreciar al autor del foro, en este caso el Profesor de la clase, la fecha en que inició el foro y las instrucciones y contenido del foro, provisto por su Profesor.

Para publicar una respuesta al foro, pulse *Respuesta* ubicada en la casi esquina superior derecha.

|                    |                                                                                                    | Aceptar                                                                                                    | Cancelar                      |
|--------------------|----------------------------------------------------------------------------------------------------|----------------------------------------------------------------------------------------------------|-------------------------------|
| 🔋 Adjuntar archivo | Ortografia                                                                                                    |                                                                                                    |                               |
| Cuerpo             | De: DIAZ CASSIO ENRIQUE<br>Expuesto: jueves, 05 de a<br>Asunto: Elementos del Dero<br>Instrucciones de participació<br>1 Responder las preguntas<br>2 Retoralimentar 5 respuesto<br>4 Hacer una aportación de | posto de 2010 1:5<br>scho penal<br>n.<br>detonantes.<br>stas de tus compa<br>s iniciales.<br>cierre antes de e | 2<br>interos.<br>ste viernes. |
|                    | Las preguntas detonantes so                                                                                                    | in:                                                                                                    |                               |

La página de la respuesta permite escribir en la parte superior del texto del mensaje que responde.

|                        | Aceptar                                                                                                    | Cancelar |
|------------------------|----------------------------------------------------------------------------------------------------|----------|
| 🗿 Adjuntar archivo   🖏 | Portografia                                                                                                    |          |
| Cuerpo                 | ▲独立ら1901日から「編録 島<br>人の14×11日年草業1日日学校 ▲                                                                                                    |          |
|                        | Considero que la Teoria del Delito es uno de los eleme<br>más importantes, ya que provee fundamento para las<br>acciones ejecutorias del estado en función del agravan<br>cometido. | ntos 🔺   |
|                        | De: DIAZ CASSIO ENRIQUE<br>Expuesto: jueves, 05 de agosto de 2010 1:52<br>Asunto: Elementos del Derecho penal<br>Instrucciones de participación.                                    |          |
|                        | 1 Responder las preguntas detonantes. 2 Retroalimenta 5 respuestas de tus compañeros. 3 Replantear tus respuestas inicides. 4 Hacer una acordación de circara actas de este vierce  |          |

Para finalizar la escritura y publicar su respuesta en el foro, pulse el botón Aceptar.

| Foros                        |                                                                                                    |                       |
|------------------------------|----------------------------------------------------------------------------------------------------|-----------------------|
| Acciones •                   | Ver: Pla                                                                                                    | na •                  |
| Expuesta por                 | Entrada                                                                                                    |                       |
| Iniciada: 05/08/2010 1:92    | Yer propiedader                                                                                                    | Respuesta             |
| DIAZ CASSIO EIRIQUE          | Etementos del Derecho penal<br>Instrucciones de participación.<br>1 Responder las preguntas detonantes.<br>2 Retroalmentar 5 respuestas de tus compañeros.<br>3 Repianter tus respuestas iniciales.<br>4 Hacer una aportación de cierre antes de este viernes.<br>Las preguntas detonantes son:<br>a) (Que elemento del Derecho Penal consideras el mas importante?<br>b) Que elemento del Derecho Penal consideras el menos importante?<br>c) Que elemento del Derecho Penal consideras el menos importante? |                       |
| Enviada:05/08/2010 2:32      | Ver propiedade:                                                                                                    | 🛛 🚑 Respuesta         |
| ARAMBURO RUBIO JESUS ANTONIO | Considero que la Teoria del Delito es uno de los elementos más importantes, ya o<br>fundamento para las acciones ejecutorias del estado en función del agravante con<br>X Mostrar mensajes entre comillas                                                                                                    | que provee<br>netido. |

Observe que su respuesta aparece encadenada con el mensaje que respondió. De esta manera se genera la dinámica de intercambio de información en el foro.

### 5.7.- Wikis

Un sitio wiki es una página con una finalidad informativa específica y es construida con la colaboración de un grupo de personas.

El portal de la clase de SesWEB v3, incluye un espacio para leer y construir sitios wikis coordinados por el Profesor de la clase.

Para ingresar a los Wikis de la clase, pulse la opción *Wiki* del menú de la clase.

| Wikis                                |                     |                 |                     |                   |
|--------------------------------------|---------------------|-----------------|---------------------|-------------------|
| Wikis                                |                     |                 |                     |                   |
| Nuevo • Acciones •                   |                     |                 | Ver:                | Todas las páginas |
| Tipo Nombre                          | Modificado por      | Modificado      | O Creado por        | Creado            |
| Elementos del Derecho Penal i Nurro! | DIAZ CASSIO EIRIQUE | 05/08/2010 1:59 | DIAZ CASSIO ENRIQUE | 05/08/2010 1:59   |

La Página principal de los Wikis de la clase, presenta una relación de los sitios wikis creados por el Profesor de clase.

Para acceder un sitio wiki, pulse su nombre y la plataforma le presenta el contenido de la página wiki.

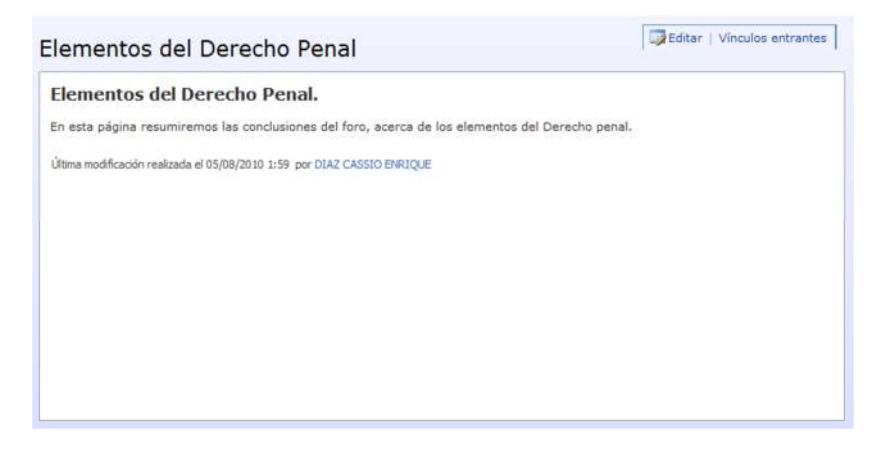

Debido a la naturaleza colaborativa del Wiki, puede editar el contenido de la página Wiki, para complementar o extender la información publicada. Pulse el botón *Editar*, para ingresar el modo de edición de la página Wiki:

|                                                                            | Aceptar                          | Cancelar                     |
|----------------------------------------------------------------------------|----------------------------------|------------------------------|
| 🗙 Eliminar elemento   🍄 Ortografía                                         |                                  | " indica un campo obligatori |
| Nombre * Elementos del Derecho Penal                                       |                                  |                              |
| Contenido Wiki                                                             |                                  |                              |
| メル色の(のや)コミーナ・雪田(島道田)                                                       |                                  |                              |
| A AIN X U ( 新春港) ( 日日 第 伊 ) A AIN X A                                      |                                  |                              |
| Elementos del Derecho Penal.                                               |                                  | -                            |
| En este ajaine conumiramen les conclusiones del face, escares de les alema | ator del Dececho secol           |                              |
| en esta pagina resummentos las conclusiones del foro, acerca de los elemen | ntos del Derecho penal.          |                              |
| Considero que la Teoría del Delito es uno de los elementos más importante  | s, ya que provee fundamento para | a las acciones               |

Proceda con la edición del contenido del wiki y pulse el botón Aceptar, para finalizar la edición, grabar y publicar el sitio Wiki.

| Elementos del Derecho Penal                                                                                                    | Editar   Vinculos entrantes                  |
|----------------------------------------------------------------------------------------------------|----------------------------------------------|
| Elementos del Derecho Penal.                                                                                                    |                                              |
| En esta página resumiremos las conclusiones del foro, acerca de los element                                                              | tos del Derecho penal.                       |
| Considero que la Teoria del Delito es uno de los elementos más importantes,<br>ejecutorias del estado en función del agravante cometido. | , ya que provée fundamento para las acciones |
| Última modificación realizada el 05/08/2010 2:37 por ARAMBURO RUBIO JESUS ANTONIO                                                        |                                              |
|                                                                                                    |                                              |
|                                                                                                    |                                              |
|                                                                                                    |                                              |
|                                                                                                    |                                              |
|                                                                                                    |                                              |

Observe que sus cambios son publicados de inmediato en la página wiki y al final menciona la fecha y hora en que fue modificada y el nombre de la última persona que editó el Wiki.

## IV.- Encuestas en línea.

## 6.-Encuestas generales.

## 6.1. - Aplicar la encuesta.

El alumno, ingresará al portal del plantel y dentro del menú Servicios, selecciona la opción Encuestas generales.

| Plantel | Avisos | Calendario | Información • | Noticias | Servicios -                                           | Secciones - |
|---------|--------|------------|---------------|----------|-------------------------------------------------------|-------------|
|         |        | Plantel    |               |          | Estado de Cuent<br>Datos Generales<br>Encuestas Gener | a           |

Ahí podrá visualizar las encuestas activas y proceder con su aplicación.

| ncuestas d | e Tipo General   |              |          |
|------------|------------------|--------------|----------|
| Encuest    | a Descripción    | Fecha límite |          |
| EG1        | Encuesta General | 30/12/2010   | Responde |

Para iniciar la aplicación el usuario pulsa *Responder*.

SesWeb v3, presenta una página con el mensaje de Bienvenida. Pulse *Comenzar*, para iniciar la respuesta o pulse *Regresar*, si desea suspender la aplicación de la encuesta.

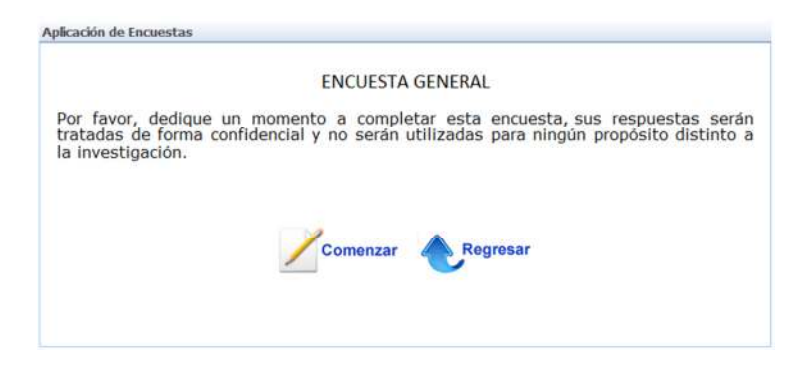

SesWeb v3, presenta las preguntas en secuencia, el usuario procede a responder y al finalizar su captura, presenta el mensaje de agradecimiento.

Nota:

✓ La encuesta respondida, cambia de estatus a Aplicada, para evitar su aplicación más de una vez en el mismo ciclo escolar.

## 7.-Encuestas express.

## 7.1- Aplicar la encuesta.

Ingrese al portal de la sección y al lado derecho de la página se presentan la encuesta Express activas.

| ¿Qué te parece | el servicio de cafeteria? |  |
|----------------|---------------------------|--|
| Excelente      |                           |  |
| Bueno          |                           |  |
| C Regular      |                           |  |
| Malo           |                           |  |
| C Muy Malo     |                           |  |

Responda la pregunta y pulse *Enviar*. Su registro es procesado y de inmediato se muestra la gráfica de los resultados globales.

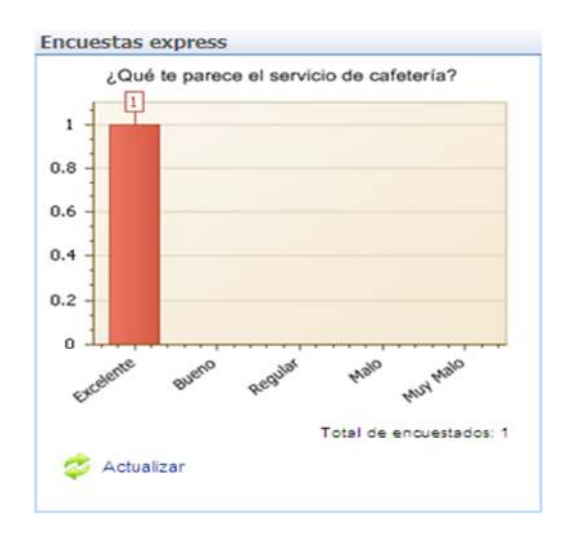